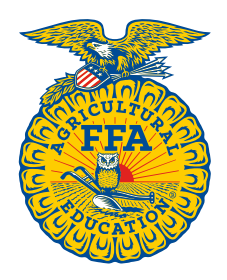

NATIONAL FFA ORGANIZATION

# Manage Roster Instructions

# **Add Memberships**

Created: 08/2017

# **Table of Contents**

| KNOW WHAT DATA IS REQUIRED                                   | . 1 |
|--------------------------------------------------------------|-----|
| View Chapter Requirements:                                   | . 1 |
| OPTIONS FOR ADDING MEMBERSHIPS                               | 3   |
| Self-Registration                                            | . 3 |
| Export Previous Roster to National Template, Edit & Import   | . 3 |
| Renew Returning Members On-Screen & Import New Members       | . 3 |
| Renew Returning Members On-Screen & Manually Add New Members | . 3 |
|                                                              |     |

| 3 |
|---|
| 3 |
| 4 |
| 5 |
| 5 |
| 6 |
|   |

#### KNOW WHAT DATA IS REQUIRED

Before starting your roster, it is important to know what data national and state require for your **Chapter Profile**, **Student/Member Roster** and **Teacher/Advisor Profile**. State required data is defined by each state and may vary.

Required Chapter Profile data must be provided the first time it is presented. You will be prohibited from moving forward until the required data is completed. Once the data has been updated, you will only have to revisit/modify the required data when new data points have been added or existing data needs to be reviewed.

# View Chapter Requirements:

To view your chapter requirements, [1] Open Your FFA Dashboard (top right of page).

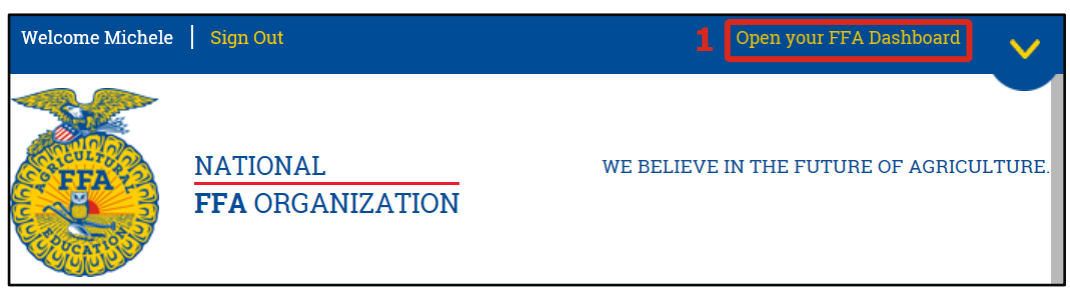

Next, [2] select **My Toolbox – Instructor**. Then, under *Account Settings*, [3] click **Edit Chapter Profile**. If your chapter profile is not missing required data, you will be directed to your chapter profile.

**IMPORTANT**: If your chapter profile is missing required data, you will be redirected to a page that displays what data needs to be entered/updated. The requested data must be provided to move forward. Add the required data and then select **Update & Continue**.

|                              | MY FFA DASHBOARD                   | Account Settings              |
|------------------------------|------------------------------------|-------------------------------|
| Michele<br>FFA ID: 600525906 | POPULAR LINKS Resources My Journey | ÷                             |
| MY ACCOUNT                   | AgExplorer                         | <b>2</b> Edit Chapter Profile |
| My Toolbox - Alumni          | National FFA Convention & Expo     | Access Personal Profile       |
| 2 My Toolbox - Instructor    | Give The Gift Of Blue              | Change Password               |
| My Toolbox - Alumni Leader   | AgEd Academy                       |                               |
| User Profile                 | Registration Information           |                               |

[4] Click the **Chapter Requirements** tab and scroll down to review each section.

| Chapter Overvie                   | ew                    |                                           |                |                      |                    |                               | ^      |
|-----------------------------------|-----------------------|-------------------------------------------|----------------|----------------------|--------------------|-------------------------------|--------|
| Chapter ID: AK                    | 0014                  |                                           |                | Charter Status       | : Active           |                               |        |
| Chapter Name:                     | North Pole            | FFA                                       |                | Account Statu        | s:                 |                               |        |
| Official School                   | Name: Nort            | h Pole High School                        |                | Federal Tax ID       | 1                  |                               |        |
| Alumni Chapte                     | r: 🖍                  |                                           |                | W9: 🖿 🏵              |                    |                               |        |
| NCES ID: 02006                    | 0000273               |                                           |                |                      |                    |                               |        |
| Primary Contac                    | <b>:t</b> : Susie Tho | omas 🖍                                    |                | Primary Email        | Address:           |                               |        |
| Primary Mailin                    | g Address:            | 601 NPHS BLVD<br>NORTH POLE, AK 99705-786 | i2             | Primary Schoo        | ol Phone Number:   |                               |        |
| Contacts Ad                       | dresses               | School Administration                     | Charter        | Chapter Name         | 4<br>Web/Social    | Chapter Requirements          | ]      |
| Chapter Profile                   | Informati             | on                                        |                |                      |                    |                               |        |
| National-Requi                    | red Data              |                                           |                |                      |                    |                               |        |
| The following li                  | ist of data w         | vill be required for each chapte          | er in order to | submit their roster. | The majority of th | nis data is automatically pop | ulated |
| but can be upus                   | ateu as chai          | iges occur.                               |                |                      | -                  |                               |        |
| <ul> <li>School Nar</li> </ul>    | ne                    |                                           | _              |                      |                    |                               |        |
| <ul> <li>Chapter Na</li> </ul>    | ame                   |                                           | JL             |                      | JL                 |                               |        |
| <ul> <li>State Section</li> </ul> | on/District/          | Federation/Region Affiliation             |                | •                    |                    |                               |        |
| <ul> <li>Address/Ci</li> </ul>    | ity/State Zig         | )                                         | •              |                      | •                  |                               |        |
|                                   |                       |                                           |                |                      |                    |                               |        |

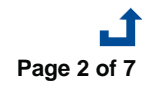

#### **Add Memberships**

# **OPTIONS FOR ADDING MEMBERSHIPS**

There are six ways to add memberships to your roster.

#### Self-Registration

- 1. Returning members with an FFA.org account just need to login and register
- 2. Returning members <u>without</u> an FFA.org account will need to use one the following means to create an FFA.org login and then register:
  - a. Chapter Invite Code and first and last name exactly as shown in the system
  - b. Chapter ID and personal Invite Code, found on Manage Memberships
  - c. FFA ID and last name exactly as shown in the system, found on Manage Memberships
- 3. New members simply need to create an FFA.org account and register
- 4. Under Approve Pending Memberships, carefully review and then submit all memberships for state approval

## Export Previous Roster to National Template, Edit & Import

- 1. Under Manage Memberships, export roster(s) from previous year(s) to the national template
- 2. Make necessary changes
  - a. Update returning members
  - b. Remove members not returning
    - c. Add new members
- 3. Under Add Memberships, import your revised Excel roster
- 4. Under *Register Added Memberships*, carefully review and then register all the memberships you added
- 5. Under Approve Pending Memberships, carefully review and then submit all memberships for state approval

#### Renew Returning Members On-Screen & Import New Members

- 1. Under *Manage Memberships*, renew returning members from previous years
- 2. Under Add Memberships, download the blank, national template
  - 3. Add new members only to the Excel template
  - 4. Under Add Memberships, import your Excel roster of new members
  - 5. Under *Register Added Memberships*, carefully review and then register all the memberships you added
  - 6. Under Approve Pending Memberships, carefully review and then submit all memberships for state approval

#### Renew Returning Members On-Screen & Manually Add New Members

- 1. Under Manage Memberships, renew returning members from previous years
- 2. Under Add Memberships, add new members one at a time using the on-screen form
- 3. Under *Register Added Memberships*, carefully review and then register all the memberships you added
- MEDIUM 4. Under Approve Pending Memberships, carefully review and then submit all memberships for state approval

#### Download the National Template & Import All Members

- 1. Under Add Memberships, download the blank, national template
- 2. Add <u>all members</u> to the Excel template
- 3. Under *Register Added Memberships*, carefully review and then register all the memberships you added
- 4. Under Approve Pending Memberships, carefully review and then submit all memberships for state approval

#### Manually Add All Members One at A Time

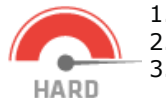

HARD

- 1. Under Add Memberships, manually add new members one at a time using the on-screen form
- 2. Under Register Added Memberships, carefully review and then register all the memberships you added

3. Under *Approve Pending Memberships*, carefully review and then submit all memberships for state approval

Add Memberships

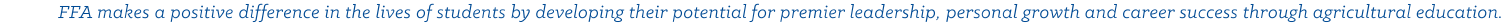

EASY

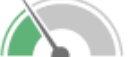

EASY

MEDIUM

# **OVERVIEW OF ADD MEMBERSHIPS**

The various features within the **Add Memberships** section are highlighted below.

| Add Memberships             | Add Student o<br>*Must have perm | or Alumni memberships<br>hissions for both rosters to<br>fememberships | A Star                                     |
|-----------------------------|----------------------------------|------------------------------------------------------------------------|--------------------------------------------|
|                             | ©Student OAlumni                 | n member sinps                                                         | Download the <b>I</b><br>national template |
| Manage Memberships          |                                  |                                                                        |                                            |
| Add Memberships             | Import Memberships V             | ort <b>multiple memberships at</b><br>e using the national template    | Download Template 🕀                        |
| Register Added Memberships  | Differences Threshold 3          |                                                                        | Browse Import                              |
| Approve Pending Memberships |                                  | ,                                                                      |                                            |
| Manage Batches              | Add Membership 🗙 Manua           | <u>lly add</u> memberships <u>one at a</u>                             | <u>time</u>                                |
|                             | Membership Year State            | Chapter                                                                | Membership Type                            |
|                             | 2016-2017 🗶 AK                   | - Alaska FFA St 🗶 Select                                               | ← Select ←                                 |
|                             | Personal Information 💙           |                                                                        |                                            |
|                             | Prefix First Name                | Middle Name Last Name                                                  | Suffix                                     |
|                             | Select 👻                         |                                                                        |                                            |
|                             | Date of Birth(mm-dd-yyyy) Mol    | ile Phone Mobile Carrier Type                                          | Home Phone                                 |
|                             |                                  | Select                                                                 | ▼                                          |
|                             | Email                            |                                                                        |                                            |
|                             | Address Information 🗸            |                                                                        |                                            |
|                             | Postal Code City                 | State Address Line 1                                                   | Address Line 2                             |
|                             |                                  | Select V                                                               |                                            |
|                             | Additional Information 💙         |                                                                        |                                            |
|                             | High School Graduation Year      | High School Graduation Month G                                         | rade                                       |
|                             |                                  | Select 🗸                                                               | Select 🗸                                   |
|                             | Gender                           | Race/Ethnicity                                                         |                                            |
|                             | Select                           | Select 👻                                                               |                                            |
|                             | Add Reset                        |                                                                        |                                            |

#### DOWNLOAD THE NATIONAL TEMPLATE

[1] Select **Student** or **Alumni**, as the templates are slightly different. Next, [2] click the download icon (③). [3] Click **Save as** and save the template to your computer. Then, [4] **Open** the document and start adding members.

**NOTE**: The steps to save and open the template may vary by browser.

| ●Student OAlumni <b>1</b>                                                                  |                                     |
|--------------------------------------------------------------------------------------------|-------------------------------------|
| Import Memberships 🗙                                                                       | Download Template 🕑 2               |
| Differences Threshold 3                                                                    | Browse Import                       |
| What do you want to do with RosterNationalTemplate_Student.xlsx?<br>From: qaroster.ffa.org | Save Save as Cancel X               |
| RosterNationalTemplate_Student (5).xlsx finished downloading.                              | 4 Open Open folder View downloads × |

#### **IMPORT AN EXCEL ROSTER**

After adding all your memberships to the national template, it is time to import them into the system. [1] Click **Browse**. Next, [2] locate and open your file. Then, [3] click **Import**. Afterwards, go to the **Register Added Memberships** section to carefully review and register the members you added.

| Differences Thresh  | nold 3                       |             |                   |                   | Browse | Import           |        |
|---------------------|------------------------------|-------------|-------------------|-------------------|--------|------------------|--------|
| pen                 |                              |             |                   |                   |        |                  | ×      |
| ← → • ↑ 📙 > Tł      | his PC → Documents → My Rost | er          |                   |                   | ∨ Ö Se | arch My Roster   | Q      |
| Organize 🔻 New fold | ler                          |             |                   |                   |        |                  | . ?    |
| > Documents ^       | Name                         |             | Date modified     | Туре              | Size   |                  |        |
| Public              | AK0014 2017-18 Roster        |             | 8/30/2017 4:15 AM | Microsoft Excel W | 80 KB  |                  |        |
| This PC             |                              |             |                   |                   |        |                  |        |
| > 📃 Desktop         |                              |             |                   |                   |        |                  |        |
| > 🗄 Documents       |                              |             |                   |                   |        |                  |        |
| Network             |                              |             |                   |                   |        |                  |        |
| File n              | name: AK0014 2017-18 Roster  |             |                   |                   | ~ A    | ll files         | $\sim$ |
|                     |                              |             |                   | *                 | 2      | Open Ca          | ancel  |
|                     |                              |             |                   |                   |        |                  |        |
| Import Membersl     | hips 🗙                       |             |                   |                   | Down   | nload Template 🕭 |        |
| Differences Thresh  | nold 3                       | C:\Users\le | earn_000\Documen  | ts\My Roster\AK   | Browse | 3 Import         |        |

FFA makes a positive difference in the lives of students by developing their potential for premier leadership, personal growth and career success through agricultural education.

# ADD MEMBERSHIPS - ONE AT A TIME

[1] Choose **Student** or **Alumni**. [2] Complete all sections under **Add Memberships** and then [3] click **Add**. Afterwards, go to the **Register Added Memberships** section to carefully review and register the members you added.

| ●Student OAlumni           | L                  |                        |                   |                     |   |
|----------------------------|--------------------|------------------------|-------------------|---------------------|---|
| Import Memberships         |                    |                        |                   | Download Template Đ |   |
| Differences Threshold 3    | CAUser             | s\learn_000\Documents\ | My Roster\AK Brow | Import              |   |
| Add Membership 🗙 2         |                    |                        |                   |                     |   |
| Membership Year            | State              | Chapter                |                   | Membership Type     |   |
| 2016-2017                  | AK - Alaska FFA St | X Select               | •                 | Select              | • |
| Personal Information 💙     |                    |                        |                   |                     |   |
| Prefix First               | Name               | Middle Name            | Last Name         | Suffix              |   |
| Select                     |                    |                        |                   |                     |   |
| Date of Birth(mm-dd-yyyy)  | Mobile Phone       | Select                 | rrier Type        | Home Phone          |   |
| Fmail                      |                    |                        |                   |                     |   |
| Address Information 🗸      |                    |                        |                   |                     |   |
| Postal Code City           | State              | Address Li             | ine l             | Address Line 2      |   |
| Additional Information 🗸   |                    |                        |                   |                     |   |
| High School Graduation Yea | r High Scho        | ool Graduation Month   | Grade             |                     |   |
|                            | Select             |                        | ▼ Selec           | t                   | • |
| Gender                     | Race/Ethr          | nicity                 |                   |                     |   |
| Select                     | ▼ Select           |                        | -                 |                     |   |
| 3 Add Reset                |                    |                        |                   |                     |   |

Page 6 of 7

# **Questions/Concerns**

If you have any questions or concerns, please contact the Membership Team at National FFA at membership@ffa.org or 888-332-2668.